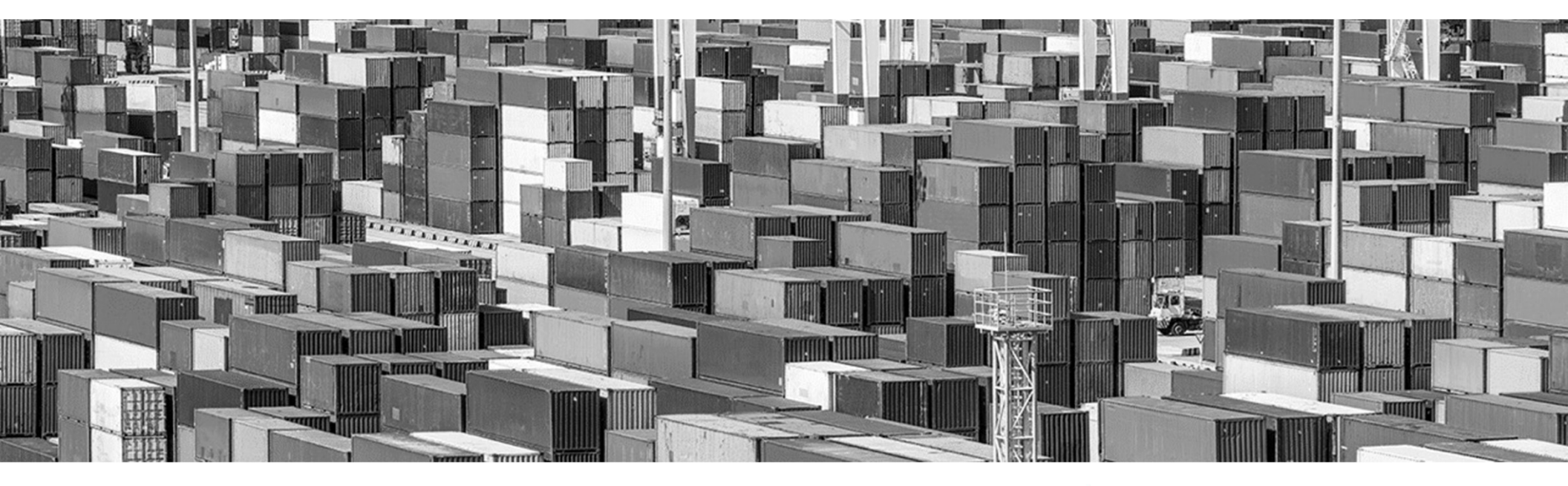

### **Medical Supplier Reservations**

POLB Webinar | 27 October 2021

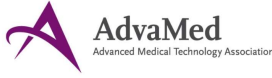

HEALTH INDUSTRY DISTRIBUTORS ASSOCIATION

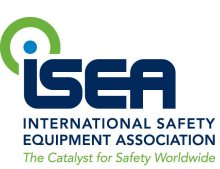

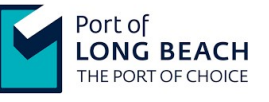

SSA Marine

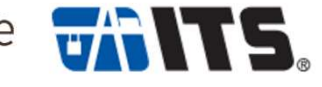

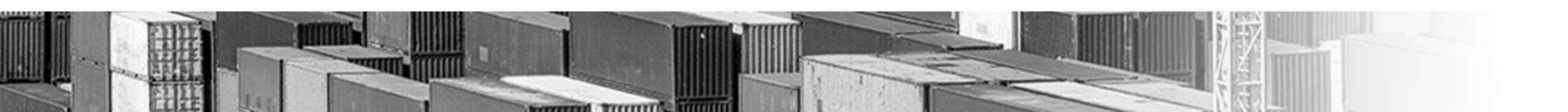

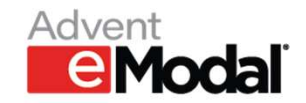

#### Agenda

| moocela          | Antoorp | (mm) 121 (mm) |        |        |           |                 |
|------------------|---------|---------------|--------|--------|-----------|-----------------|
| C Burning P      | (inter  | 1. 1.00       | thead  | Your   | Lingue    | Largend         |
| > TOAKZOUX       | 1004    | 0 04          | 52A    | 079W   | \$46,5279 | 10/10/2022 13   |
|                  | 100     | 0 ML          | NA     | Olivie | 1006108   | 89/26/2020 00   |
| D > AND HERE     | 10.0    | 0 AL          | N.N.   | Delaw. | 1010-04   | 19/25/2020 04   |
|                  | 100     | 41 ML         | No.    | Distor | 1010108   | 11/20/2021 08   |
| C > NADRINELS    | 10.0    | e             | 5/.4   | DRVM   | 8706154   | 78 24/2120 04   |
| C > Anominat     | 100     | a             | 515    | Delive | \$252129  | 05050000        |
| C > ANDONINAS    | 112.0   | e 44          | N/A    | DATA   | 1215159   | 19/26/2021 19   |
|                  | 100.0   | 45 ML         |        | (more) | 92951294  | 89/26/2022 06   |
|                  | 1004    | e             | WA.    | (news) | 1010100   | 19/26/2020 04   |
| > AAUDAI0677     | 1044    | e #1          | ALA    | biew   | 104104    | IN DA 2020 DA   |
| > A50080876      | 1000    | 241. D        | NA.    | Selen. | 10100     | 19/24/2020 04   |
|                  | 1004    | a             | 44     | 0.046  | \$20818   | 19-16-2010-04   |
|                  | 1914    | a             | 5V.A   | DOW    | 121010    | Ph 24/2020 (44) |
|                  | 100     | a             | 14.14  | 060m   | \$295109  | 0101002108      |
| ( > Anticelerine | 10.0    |               | N/A    | tion   | 120218    | 05/25/2021 06   |
|                  | 10.0    | 45            | 12.4   | 010w   | 1210216   | IN 24-2121 DK   |
|                  | 1000    | a             | 574    | prow.  | spon a    | 19 Do 2121 IV   |
| ( > KN0482521    | 10.0    | 24 S          | . 10.8 | 0004   | 12100-0   | 25/05/2020.06   |

- Background & program overview
- Terminal handling processes
- eModal system demo
- Q&A

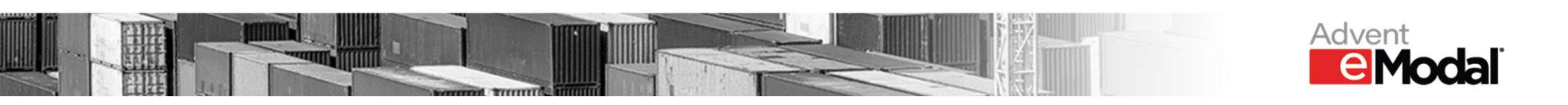

#### How did this come about?

What is HIDA, AdvaMed & ISEA trying to accomplish?
How is the POLB supporting the initiative?

What can the terminal operators do to expedite the movement of medical supplies?

• eModal's role?

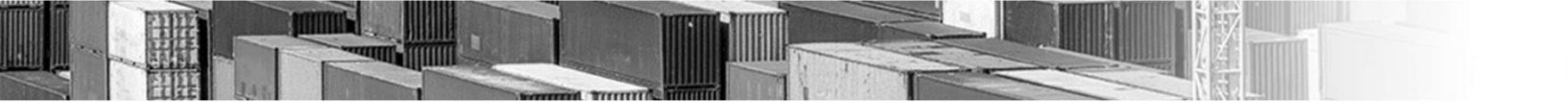

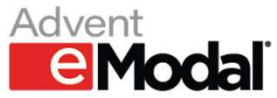

## Port of Long Beach

**Pier / Container Terminal** 

- A. SSA Pier A
- C. SSA / Matson
- Long Beach Container Terminal (LBCT) Ε.
- International Transportation Service (ITS) G.
- Total Terminals International (TTI) Τ.
- J. SSA Pacific Container Terminal (PCT)

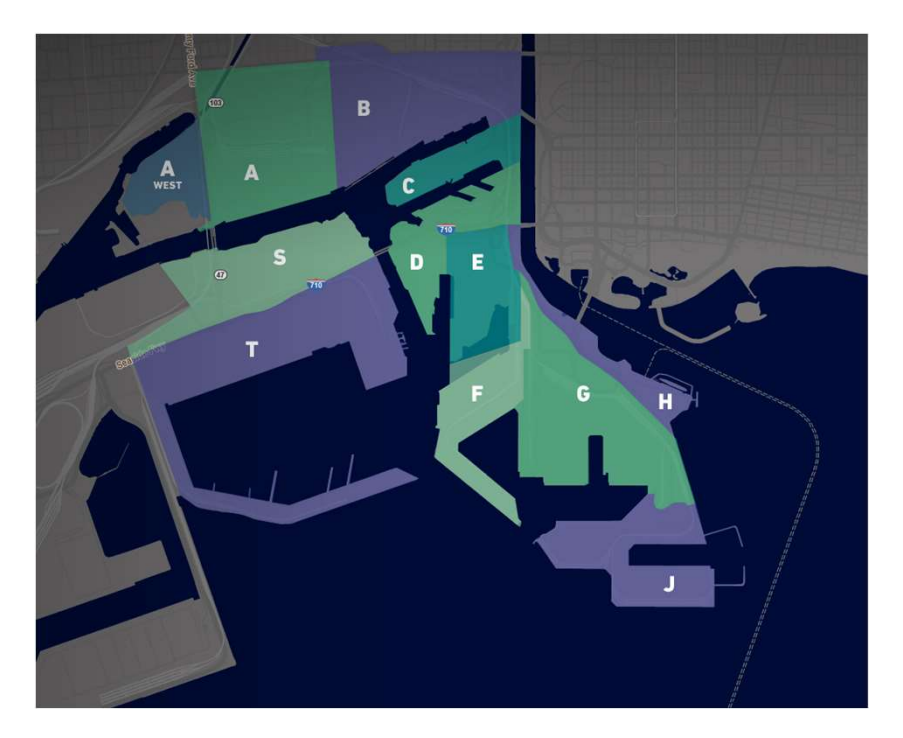

Visit: POLB.com

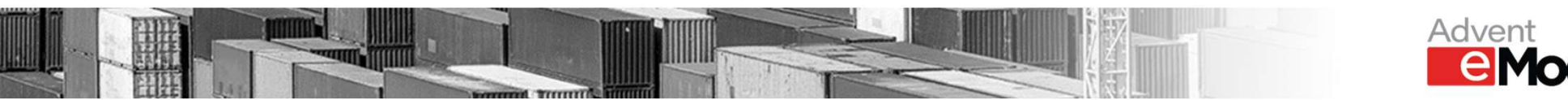

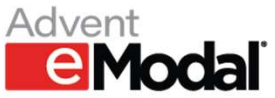

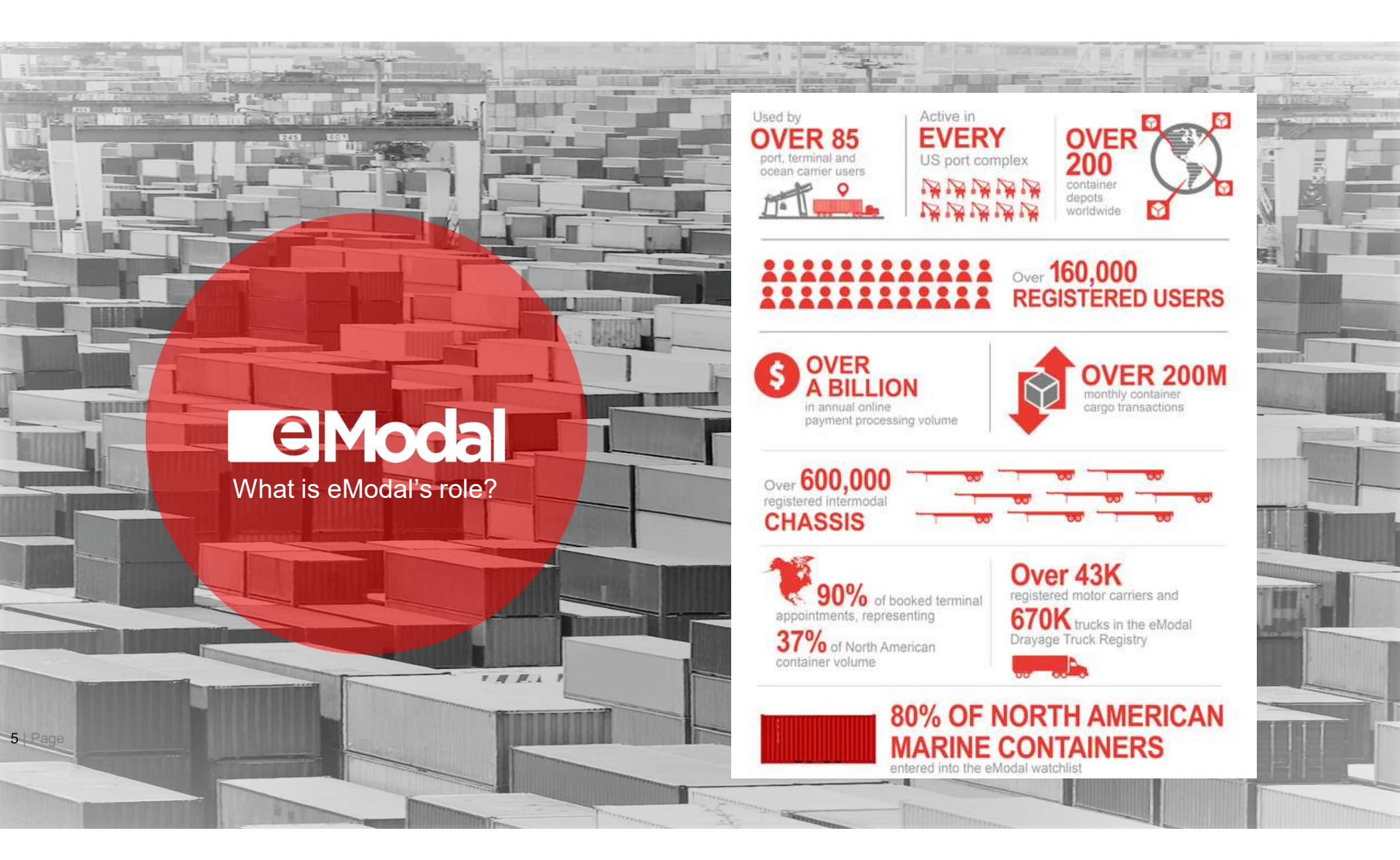

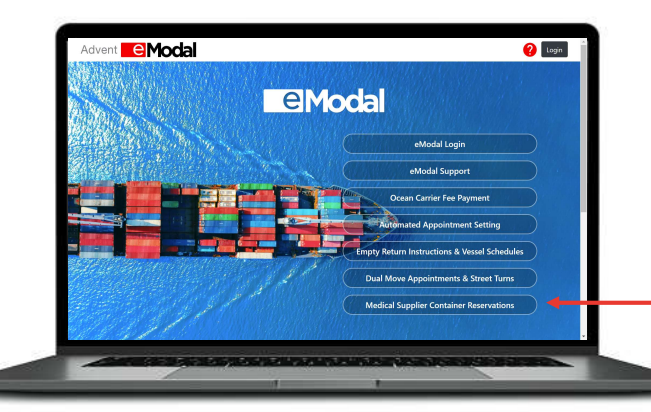

#### eModal.com

- Container watchlist
  - Container status visibility
  - Availability monitoring (UI / API)
- Pre-Gate

eModal

T II II. 1

What is eModal's role?

6 Page

- Terminal pre-advice
- Timed appointment setting
- Mission readiness
  - Ensure that arriving trucks are ready for service
  - Settlement of any fees due

#### What happens at the terminal? | Sample SSA Process

- 1. Terminal exports the list of submitted Medical Supply Containers
- 2. Terminal waives the need for an appointment in their Terminal Operating system
- 3. Terminal "approves" the container in eModal
- 4. Once the box is cleared & shows available in eModal (customs release, no other holds, fees due, etc.), medical supplier sends their trucker any time during gate hours
- 5. Truck arrives at gate, speaks with clerk & requests container pickup and are directed to the proper yard location
  - Gate processes may vary by terminal

eModal.com

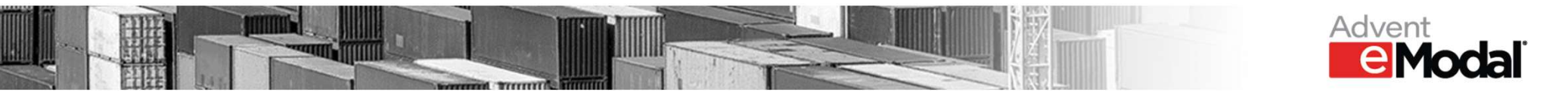

#### EModal System overview & demo

How to register & login
How to identify Medical Supply containers for expedited handling
Where to find support resources

eModal.com

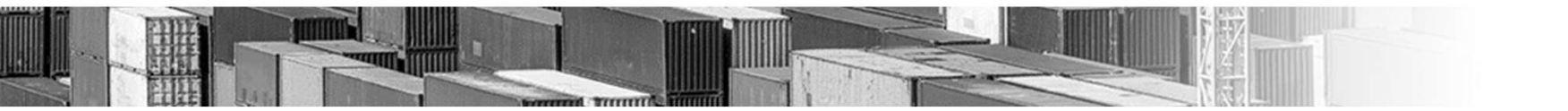

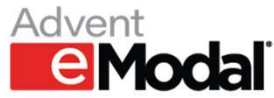

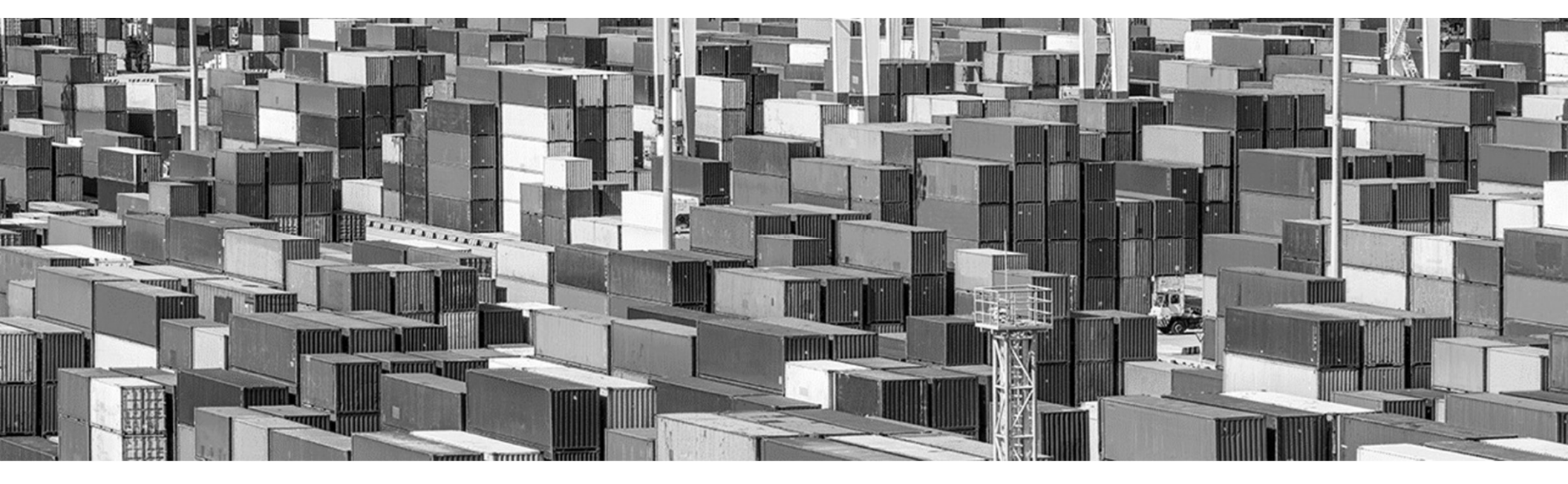

## How to Register as a Medical Equipment Supplier New User

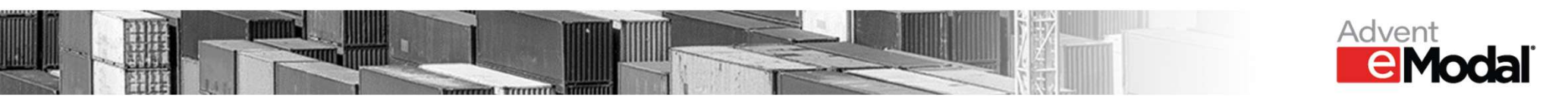

#### **Register as a Medical Equipment Supplier – New User**

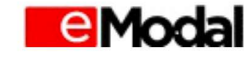

- Visit the eModal community portal login web page to register as a new user: <u>https://ecp2.emodal.com/login</u>
- Click "Register Now" at the bottom of the login page

| Username        |                              |
|-----------------|------------------------------|
| Username        |                              |
| Password        |                              |
| Password        |                              |
| l'm not a robot | reCAPTCHA<br>Privacy - Terms |
| Forgot your Us  | sername or Password?         |
| LOGIN           |                              |
| Don't have an a | account? Register Now        |
|                 |                              |

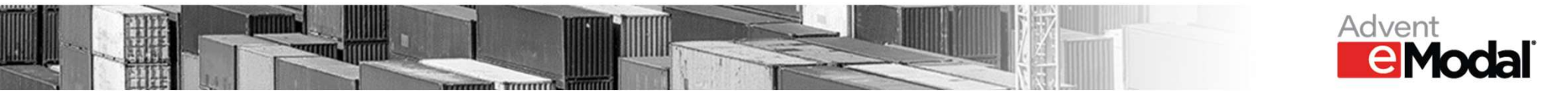

#### **Register as a Medical Equipment Supplier – New User**

Registration

- Select the box to accept the terms of service and privacy policy
- 2. Click "Register"

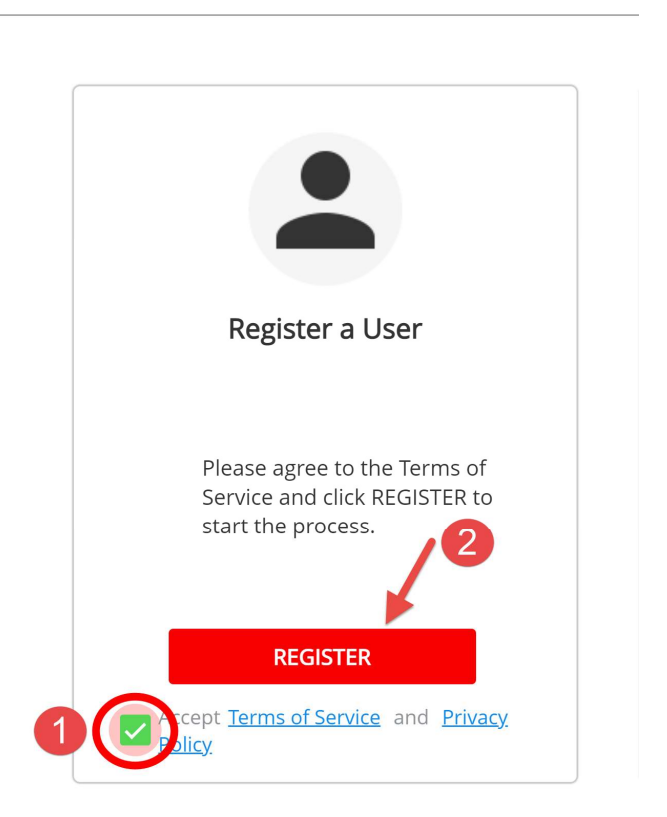

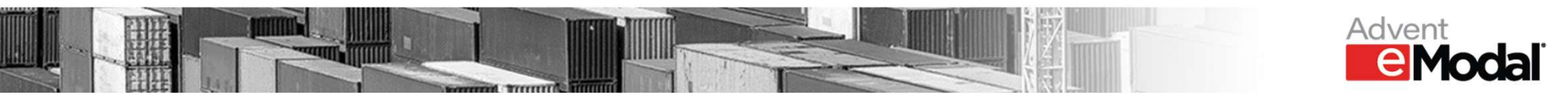

#### **Register as a Medical Equipment Supplier – New User**

- Fill in all of the requested information on the page
- To ensure you are granted the correct system access:
  - User must affiliate to their company

#### AND

- User must affiliate to "Pandemic relief group for medical equipment shippers" company
- Click "Complete Registration" to request system access

| Modal                                | User Registration |  |  |
|--------------------------------------|-------------------|--|--|
| Account Recover                      | ႒ Information *   |  |  |
| <sup>Email *</sup><br>cjaye@adventin | termodal.com      |  |  |
| Company Affiliat                     | tions             |  |  |

Add your primary company affiliation below, along with any other companies you work with. To search fc (at least three letters) on the line below, then select from the drop-down.

Note: All company affiliation requests must be approved by that company's Administrator.

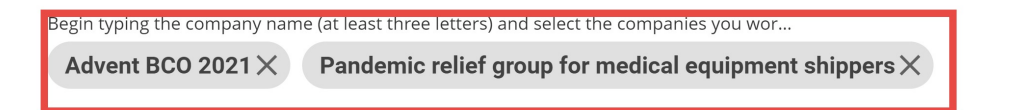

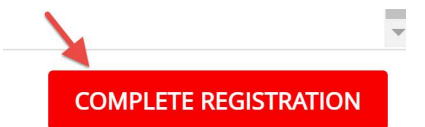

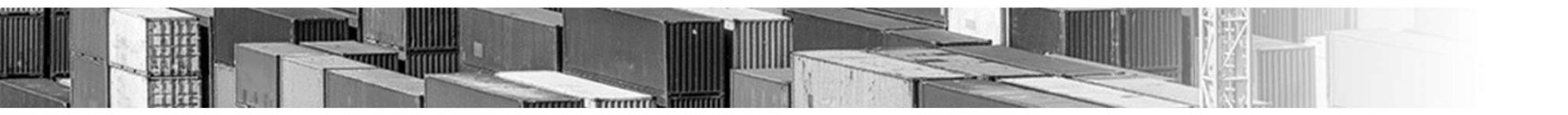

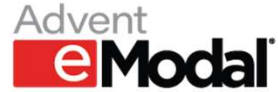

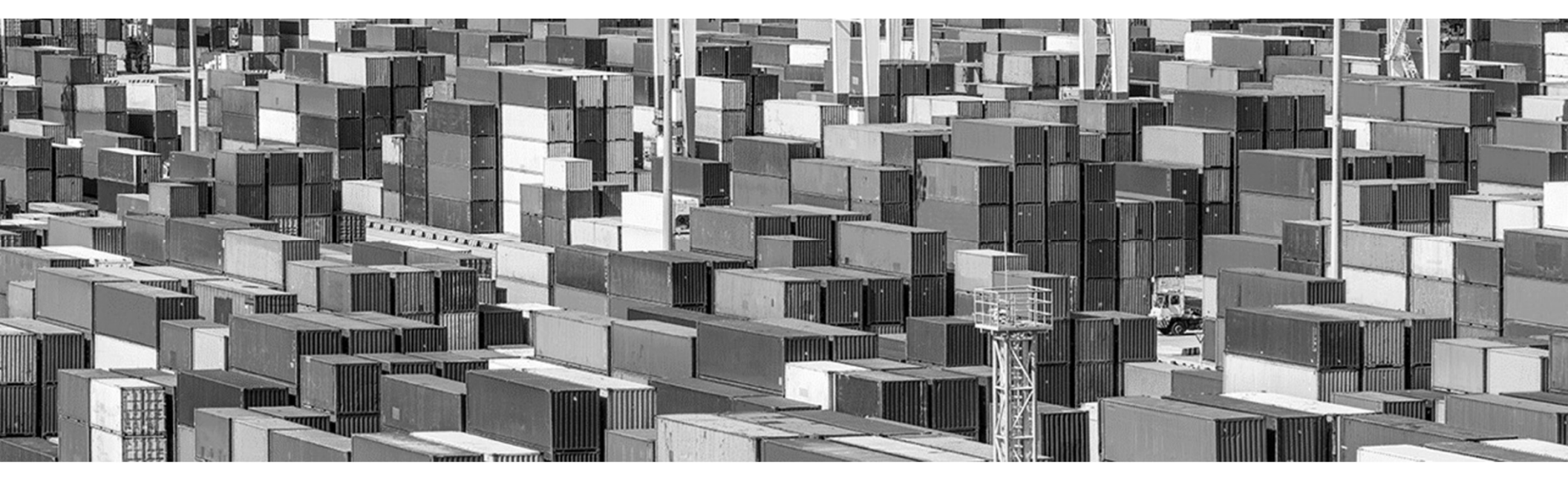

# How to Register as a Medical Equipment Supplier Existing User

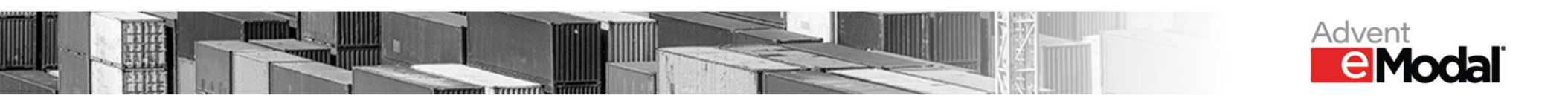

#### Register as a Medical Equipment Supplier – Existing User

- Visit the eModal community portal web page to log into your account: <u>https://ecp2.emodal.com/login</u>
- Input Username/Password
- Click "Login"

|                   | dal                          |
|-------------------|------------------------------|
| Username          |                              |
| Cjaye17           |                              |
| Password          |                              |
| •••••             |                              |
| ✓ I'm not a robot | reCAPTCHA<br>Privacy - Terms |
| Forgot your Us    | ername or Password?          |
| LOGIN             |                              |
| Don't have an a   | ccount? Register Now         |

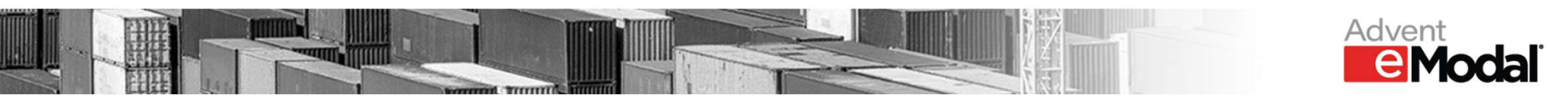

#### **Register as a Medical Equipment Supplier – Existing User**

- Navigate to the User Profile page from the left side menu
- Scroll to the bottom of the page
- Click the red "+" button to add a new affiliation

My Affiliations - Click + to add new affiliations

My Primary Company: Advent BCO 2021

**APPROVED** 

REQUESTED

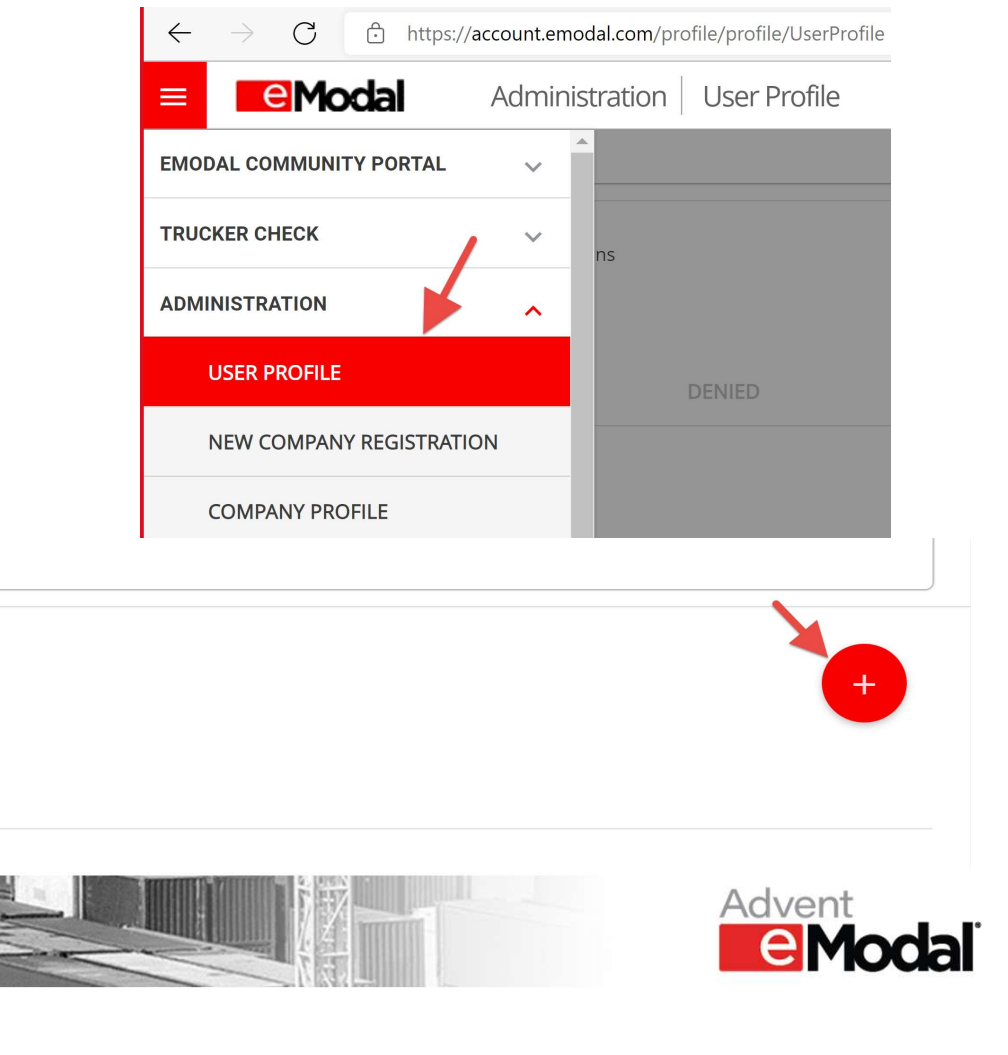

#### **Register as a Medical Equipment Supplier – Existing User**

- Search for "Pandemic relief group for medical equipment shippers"
- 2. Select the box to the left of the company name
- 3. Click "Submit"

| Add Affiliations                                                                      |                              | ×                         |
|---------------------------------------------------------------------------------------|------------------------------|---------------------------|
| Search<br>pandemic                                                                    |                              | <b>1</b> (a)              |
| Pandemic relief group for medical equ<br>890 Mountain Ave, #1253<br>New Providence NJ | ipment shippers              | Ŭ                         |
| No more rec                                                                           | ords to show.                |                           |
|                                                                                       |                              |                           |
| My Affiliations                                                                       |                              |                           |
| Pandemic relief group for medical equipmer                                            | nt shippers, Advent BCO 2021 |                           |
| Selected:                                                                             |                              |                           |
| NA                                                                                    |                              |                           |
| Comments                                                                              |                              |                           |
|                                                                                       |                              |                           |
|                                                                                       |                              | <b>3 2</b> <sup>200</sup> |
|                                                                                       |                              | SUBMIT                    |
|                                                                                       | CANCEL                       | SODIVIT                   |

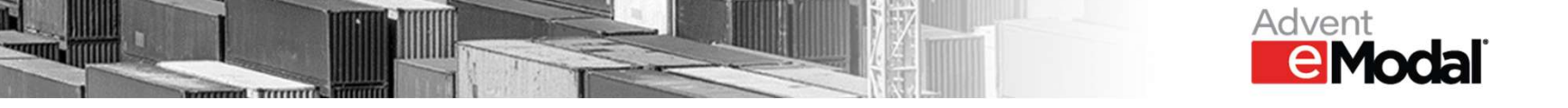

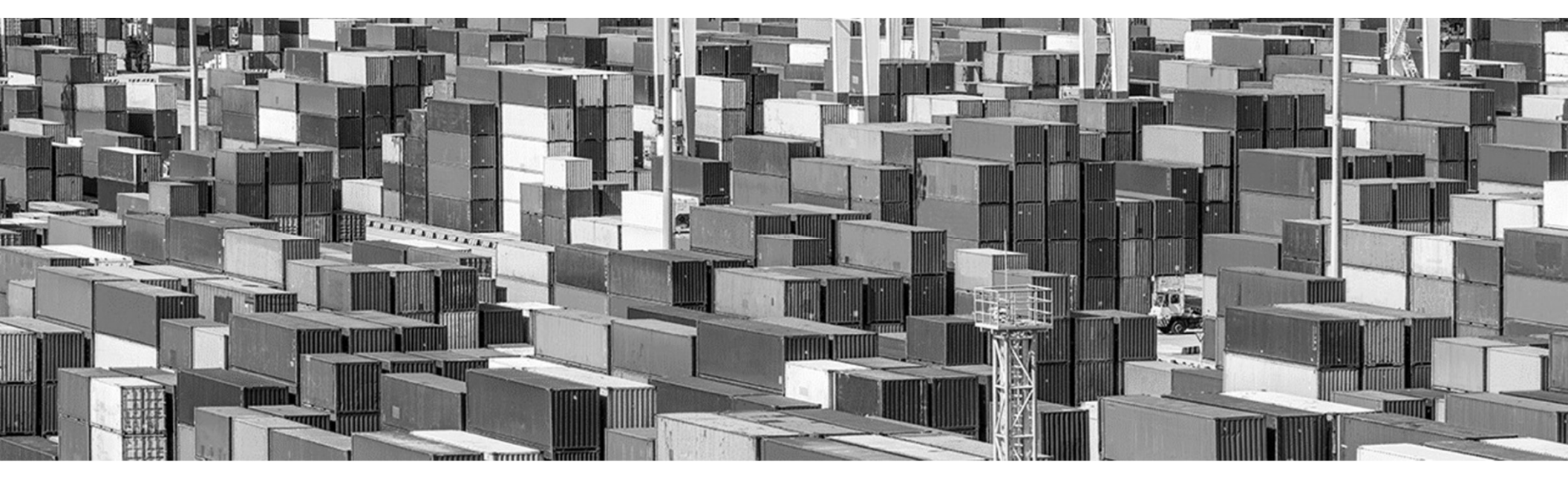

### How to Use the Medical Supply Reservations Page

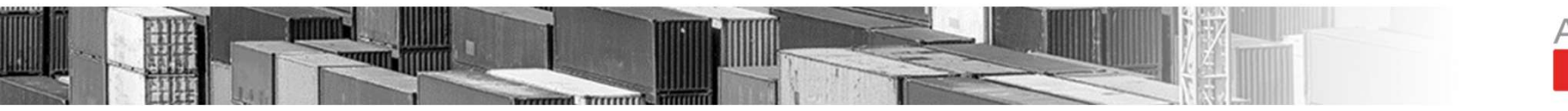

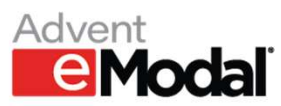

## How to Add a Medical Supply Reservation

- Navigate to the Medical Supply Reservations page from the left side menu
- Click "Add Reservation" at the top of the screen to add a container

| = eModal                    |                            |           |                           |                         |       |
|-----------------------------|----------------------------|-----------|---------------------------|-------------------------|-------|
| EMODAL COMMUNITY PORTAL     | <b>^</b>                   |           |                           |                         |       |
| CONTAINERS                  |                            | Wel       | come to eMo               | dal                     |       |
| BOOKINGS                    | with ecp2.0 nov            | w you ca  | n set your favorite page  | e as your default page. |       |
| GROUP CODES                 | To set your default p      | age go to | o User Profile >> User    | Preferences and Set     | tings |
| EMPTY RETURN INSTRUCTIONS   | ferences and Settings      |           |                           |                         | /     |
| VESSEL SCHEDULE             | anguage<br>- United States | *         | Date Format<br>MM/dd/yyyy | •                       |       |
| GATE TRANSACTIONS           | <sub>ge</sub><br>ofile     | -         | Time Format<br>24 Hour    | •                       |       |
| TERMINAL INFO               |                            |           | •                         |                         |       |
| EXPORT CLAIMS               |                            |           |                           |                         |       |
| FEE PAYMENT                 |                            |           |                           |                         |       |
| MEDICAL SUPPLY RESERVATIONS |                            |           |                           |                         |       |

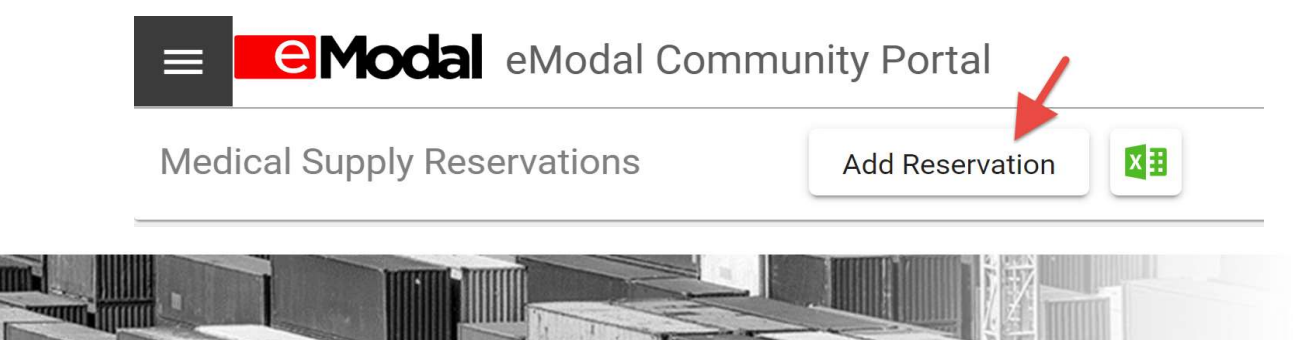

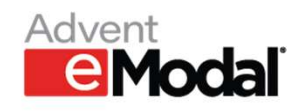

#### How to Add a Medical Supply Container to Watchlist

- Enter the required information for your container(s)
- Once all necessary fields are filled out, click "Submit"

| Enter ContainerNumber(s) one c<br>DFDS4564545 & CON | or multiple<br>ntainers              |
|-----------------------------------------------------|--------------------------------------|
| /essel                                              | Voyage                               |
| АКВ                                                 | East101                              |
| Ports                                               | Terminal                             |
| _ALB                                                | SSAT- Pacific Container Terminal ( 🔻 |
| First Name                                          | Last Name                            |
| MedSupply                                           | ВСО                                  |
| Company Name                                        |                                      |
| Test BCO                                            |                                      |
| Phone Number                                        | Email                                |
| 555555555                                           | kogeb62864@settags.com               |
| Comments                                            |                                      |
|                                                     | CANCEL SUBMIT                        |

#### How to Add a Medical Supply Container to Watchlist

- Once submitted, a confirmation message will generate
- The container information has been added and is now displayed

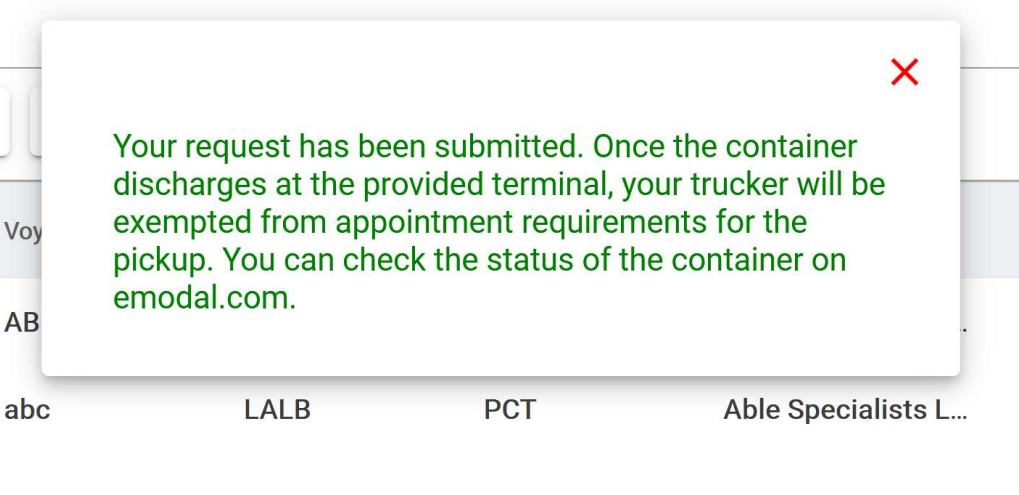

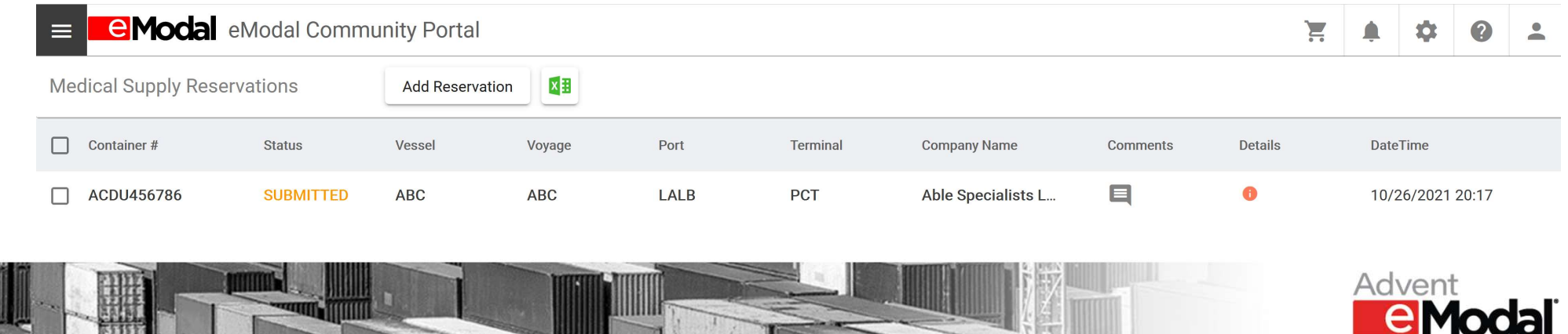

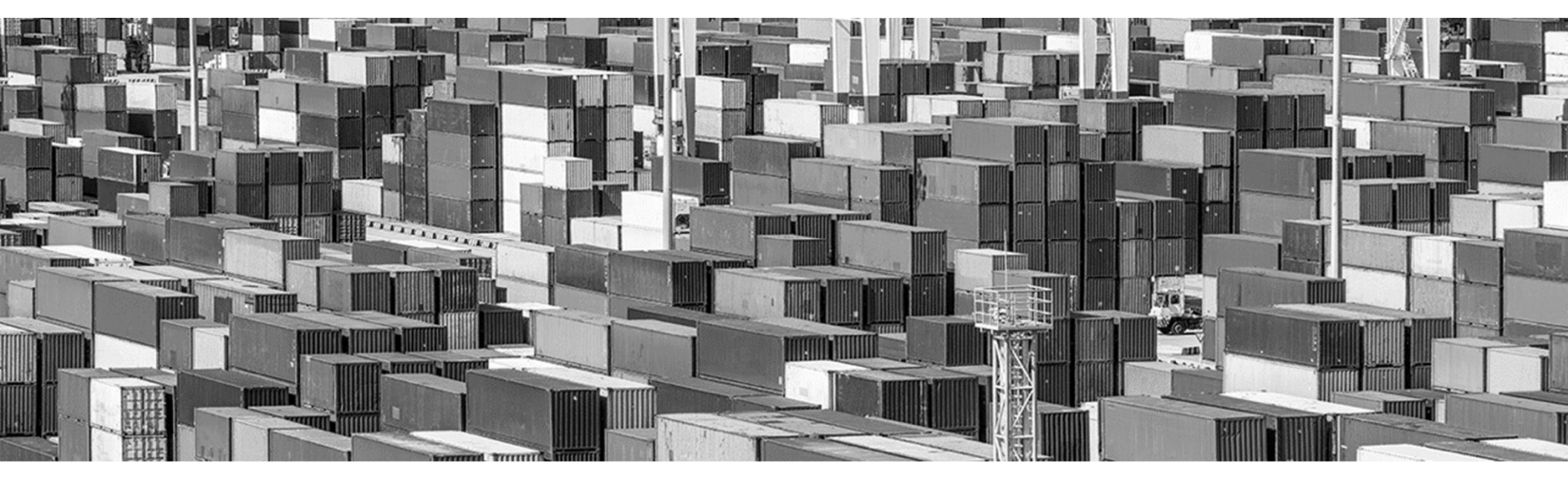

## Where to Locate Support Resources

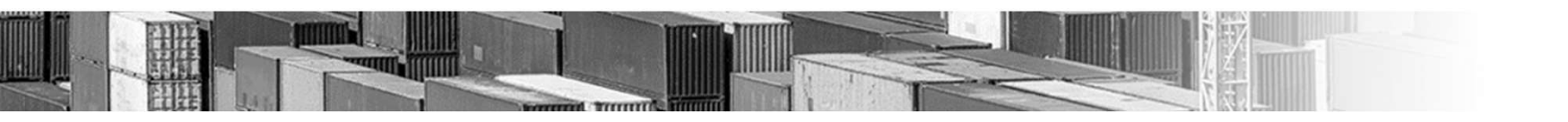

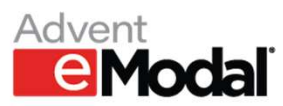

#### Where to Locate Support Resources

 From the eModal website, click on "Medical Supplier Container Reservations" to access support materials

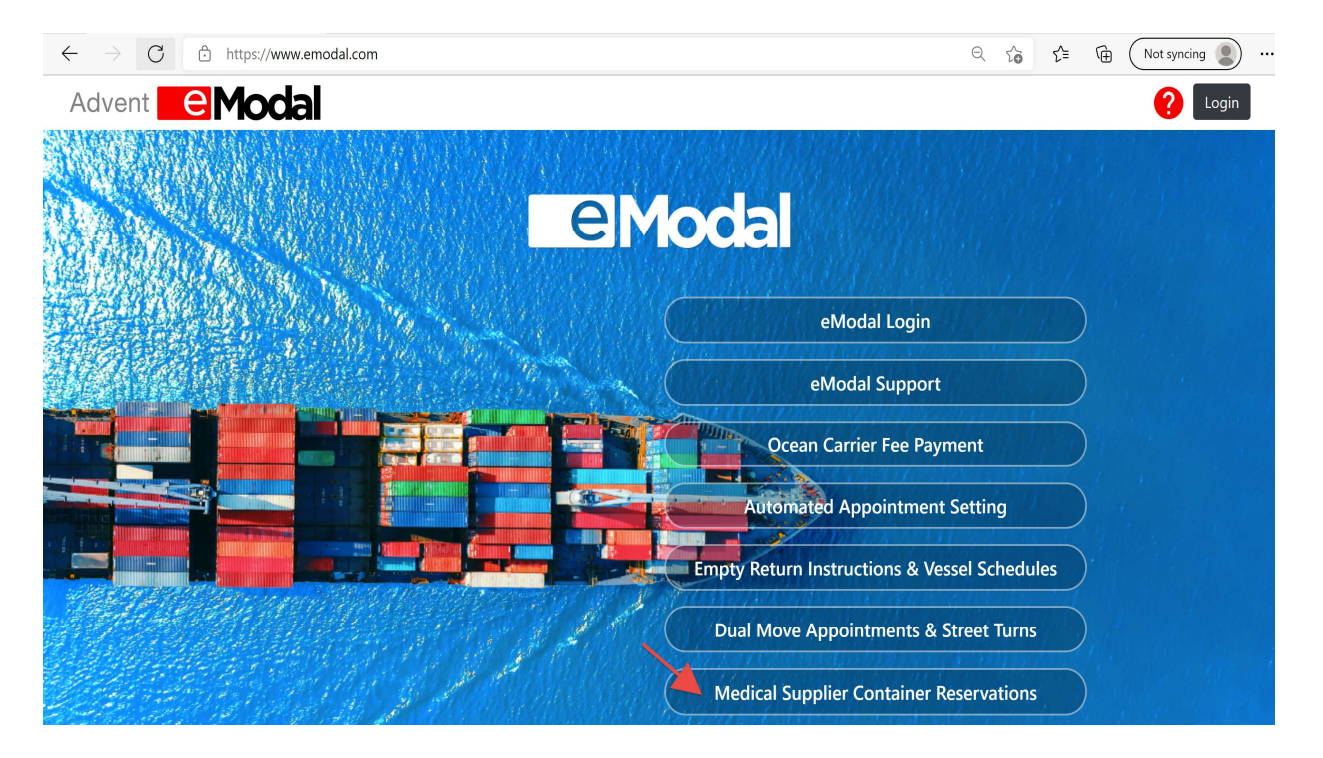

https://www.adventemodal.com/medicalsupply.html

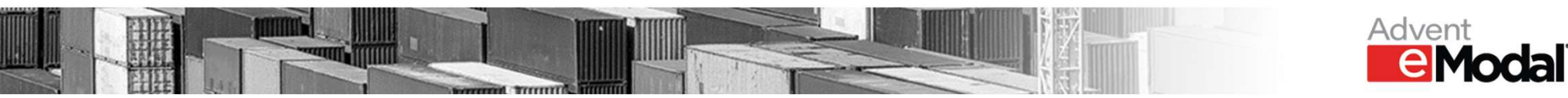

### Where to Locate Support Resources

#### **Available Support Resources:**

 Detailed instructions on how to register with eModal

#### **Expedited Container Reservations for Medical Suppliers**

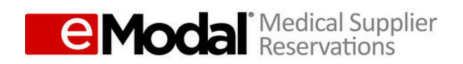

#### Attention Approved Medical Suppliers:

Follow the instructions below to speed medical supply deliveries through SSA's Long Beach Terminals. Your container will receive an automatic eModal terminal appointment with priority handling for expedited motor carrier pick up.

Click Here for More Info

- User Guide and Video for Medical Suppliers
- User Guide and Video for Terminal Operators

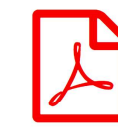

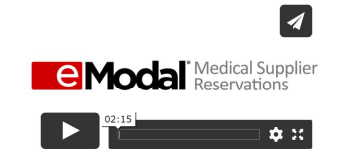

Instruction Guide for Medical Suppliers

"How to" Video for Medical Suppliers

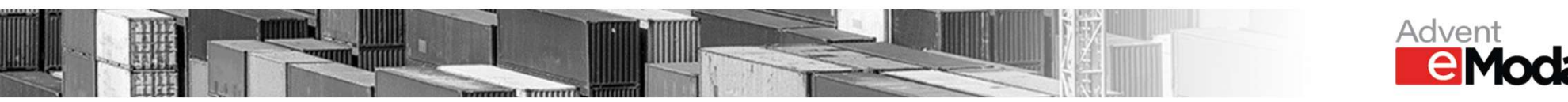

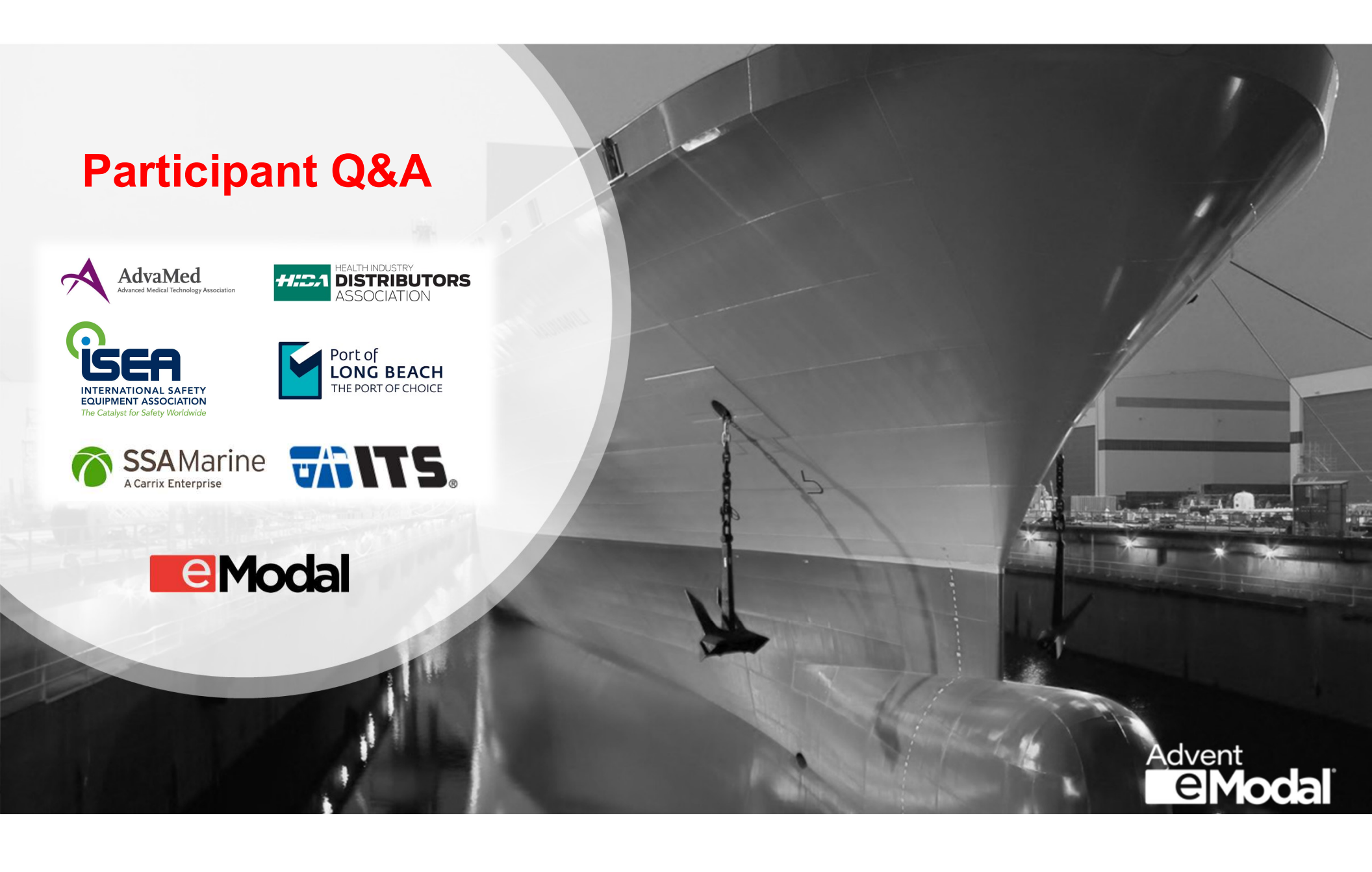